Spring 2023

CS105 – Computer Systems

Assignment 3: Debugger Lab

Due: Tuesday, February 14, 2023 at 11:59pm

The purpose of this lab is to introduce you to the GDB debugger and to give you practice using this debugger to read, run, and debug programs in C and assembly. As with future labs, you should work in teams of two. Your partner will be assigned for this assignment.

This assignment will need to be completed on the course VM. If neither you nor your partner are able to access the VM, please get help from the course staff immediately. **Do not attempt to do this assignment on another machine**, as you might get different answers.

### **Getting Started**

First, ensure that you are connected to the Pomona network or the Pomona VPN. Then ssh to the VM using your Pomona username (e.g., abcd1234):

% ssh USERNAME@itbdcv-lnx04p.campus.pomona.edu

and unpack the starter code into your home directory on the VM:

```
% tar xvf /cs105/starters/debuggerlab.tar
```

This will now have a directory debuggerlab-handout that contains four files (three C files plus a Makefile) unpacked into your home directory on the VM. Note: you will not be modifying any of these files. Instead, you should enter your answers to the questions for this assignment directly on GradeScope.

# 1 Data Representations in the Debugger

C has a commandline debugger called GDB (GNU Debugger). This is a very useful tool that you will come to know and love (or hate) this semester. For your first problem, you will use GDB to look at data at the bit- and byte-level.

Before we get started, open the file q1.c and take a look. This file contains three static constants and a short main function (our old friend, HelloWorld). The function is only there so that the program will compile; in this problem we are only concerned with the data declared above the function. Compile the code using the Makefile (make q1 or make). Note that we are compiling this program with the debugger flag -g (you will see this Makefile). This is important for getting anything useful out of GDB.

To get started, run your compiled program in GDB using the command gdb q1. Then answer the following questions in the GradeScope assignment:

1. **print.** gdb provides you lots of ways to look at memory. For example, the command print will print the value in a variable. Try typing "print puzzle1". What is printed? Note that you can explicitly tell GDB how to interpret bytes in memory by adding a / after the command print (or its shortcut p) followed by a format. What do you get when you try "p/x puzzle1"? Is that more

edifying? Note: for future references, there are several other format you can use: x, d, u, o, t, a, c, f (see GDB Quick Reference on the course website for details).

- 2. examine. So far, you've looked at puzzle1 in decimal and hex. There's also a way to treat it as a string, although the notation is a bit inconvenient. Recall that strings are just arrays of characters stored in memory, and that a "string" variable really only stores the address of (aka. a pointer to) the first character in the string. To try interpreting puzzle1 as a string, we therefore need a way to look at (and interpret) the bytes in memory at address &puzzle1 (recall that the "&" symbol means "address of"). The "x" (examine) command lets you look at arbitrary memory in a variety of formats and notations. This command takes three "arguments" after the /: the number of units you want to interpret, the size of each unit (b = one byte, h = 2 bytes, w = 4 bytes, g = 8 bytes), and the format you want to interpret each unit in (same format options as for print plus s and i). For example, "x/1bx" examines 1 unit of one byte interpreted as a hexadecimal value. Let's give this a try. Type "x/4bx &puzzle1". How does the output you see relate to the result of "p/x puzzle1"? (Incidentally, you can look at any arbitrary memory location with x, as in "x/1wx 0x8048500".)
- 3. **puzzle1.** OK, that was interesting (and maybe a bit weird), but we still don't know what's in puzzle1. Using what you know so far about GDB and about how value are represented, figure out what is the human-friendly value of puzzle1? What command did you use to display that value? Don't accept an answer that is partially garbage!

*Hint:* Although puzzle1 is declared as an int, it's not. But on our machine an int is 4 bytes, and those bytes could be interpreted as a different value of some other type.

*Hint:* The most efficient way to do this is probably to on puzzle1 with various forms of the x command. For example, you might try "x/16i &puzzle1" to display the bytes of memory starting at &puzzle1 interpreted as a sequence of 16 assembly instructions.

*Hint:* If you need help, gdb has help built in. Type "help x" to see more information about the options for the examine command.

4. **puzzle2.** Now we can move on to puzzle2. It pretends to be an *array* of ints, but you might suspect that it isn't. Using your newfound skills, figure out what is the human-friendly value?

*Hint:* Since there are two ints, the entire value occupies 8 bytes.

5. **puzzle3.** We have one puzzle left. By this point you may have already stumbled across its value. If not, figure it out; it's often the case that in a debugger you need to make sense of apparently random data. What is stored in puzzle3?

When you're done, type "quit" to exit gdb. (You might have tell it to kill the "inferior process", which is the program you are debugging.)

# 2 Running Code in GDB - Part A

q2.c contains a function that has a small while loop, and a simple main that calls it. Briefly study the loop\_while function to understand how it works.

It will be useful to know what the atoi function (pronounced "a to i") does. Type "man atoi" in a terminal window to find out.

Compile the program using the Makefile, i.e., run make or make q2 (note that the debugger flag -g is set again). Run gdb q2 and set a breakpoint in main ("b main"). Tell gdb not to debug the atoi function by typing skip atoi (if it asks, yes, ignore function pending future shared library load). Run the program by typing "r" or "run". The program will stop in main.

Then answer the following questions in your GradeScope assignment.

**Note:** to help you keep track of what you're supposed to be doing, we have used italics to list the breakpoints you should have already set at the beginning of each step.

1. Existing breakpoint at main.

Type "c" (or "continue") to continue past the breakpoint. What happens?

2. Existing breakpoint at main.

Type "bt" (or "backtrace") to get a trace of the call stack and find out how you got where you are. Run "up 3" to go up the call stack. What file and line number are you on?

*Note:* Take note of the numbers in the left column. If you type "up n", where n is one of those numbers, you get to the *stack frame* corresponding to one of your function calls so that you can look at that function's variables. So after running "up 3", try running "x/s argv[0]" to see the Oth argument to main. (In general, you can use up and down to move up or down one frame in the stack to look at various variables.)

3. Existing breakpoint at main.

Usually when bad things happen in the library it's your fault, not the library's. In this case, the problem is that main passed a bad argument to atoi. There are two ways to find out what the bad argument is: look at atoi's stack frame (more on this next week!), or print the argument. Rerun the program by typing "r" and let it stop at the breakpoint. Note that atoi is called with the argument "argv[1]", so you can find out the value that was passed to atoi with the command "print argv[1]". What is printed? Given what you've discovered, why do you think the program segfaulted in step 1?

4. Existing breakpoint at main.

Rerun the program with an argument of 5 by typing "r 5". Continue from the the breakpoint. What does the program print?

5. Existing breakpoint at main.

Without restarting gdb, type "r" (without any further parameters) to run the program yet again. (If you restarted gdb, you must first repeat Step 4.) When you get to the breakpoint, examine the variables argc and argv by using the print command. For example, type "print argv[0]." Also try "print argv[0]@argc", which is gdb's notation for saying "print elements of the argv

array starting at element 0 and continuing for argc elements." What is the value of argc? What are the elements of the argv array? Where did they come from, given that you didn't add anything to the run command?

6. Existing breakpoint at main.

The step or s command is a useful way to follow a program's execution one line at a time. Type "s". Where do you wind up?

7. Existing breakpoint at main.

gdb always shows you the line that is about to be executed. Sometimes it's useful to see some context. Type "list" What lines do you see? Hit the return key. What do you see now?

- 8. Existing breakpoint at main. Enter "s" to step to the next line. Then hit the return key three times. What do you think the return key does?
- 9. Existing breakpoint at main. What are the current values of result, a, and b?

Type "quit" to exit gdb. (You'll have to tell it to kill the "inferior process", which is the program you are debugging.)

## **3** Running Code in GDB - Part B

Look at the file q3.c This file contains three functions. Read the functions and figure out what they do. (If you're new to C, you might need to consult a C book, some online references, and/or the course staff.) Here are some hints: recall that argv is an array containing the strings that were passed to the program on the command line (or from gdb's run command); argc is the number of arguments that were passed. By convention, argv [0] is the name of the program, so argc is always at least 1. The malloc line allocates a variable-sized array big enough to hold argc integers (which is slightly wasteful, since we only store  $\arg c-1$  integers there, but  $\sqrt{(9)}/$ ).

Once you understand what this code is doing, answer the following questions in your GradeScope assignment:

- Open q3 in GDB. Set a breakpoint in fix\_array. Run the program with the arguments 1 1 2 3 5 8 13 21 44 65. When it stops, print a\_size and verify that it is 10. Did you really need to use a print command to find the value of a\_size? (Hint: look carefully at the output produced by gdb.)
- Existing breakpoint at fix\_array. What is the value of a?
- 3. Existing breakpoint at fix\_array.

Type "display a" to tell gdb that it should display a every time you stop. Step six times. You'll note that one of the lines executed is a right curly brace; this is common when you're in gdb and often indicates the end of a loop or the return from a function. After returning, what is the value of a?

#### 4. Existing breakpoint at fix\_array.

Step again (a seventh time). What is the value of a now? What is i?

5. Existing breakpoint at fix\_array.

At this point you should (again) be at the call to hmc\_pomona\_fix. You already know what that function does, and stepping through it is a bit of a pain. The authors of debuggers are aware of that fact, and they always provide two ways to step line-by-line through a program. The one we've been using (step) is traditionally referred to as "step into"—if you are at the point of a function call, you move stepwise *into* the function being called. The alternative is "step over"—if you are at a normal line it operates just like step, but if you are at a function call it does the whole function just as if it were a single line. Let's try that now. In gdb, it's called next or just n. What line do we wind up at? (Incidentally, in gdb as in most debuggers, the line shown is the *next* line to be executed.)

6. Existing breakpoint at fix\_array.

Use n to step past that line, verifying that it works just like s when you're not at a function call. What's a now?

7. Existing breakpoint at fix\_array.

It's often useful to be able to follow pointers. gdb is unusually smart in this respect; you can type complicated expressions like p \*a.b->c[i].d->e. (Recall that \* dereferences a pointer. The . symbol access a field in a struct, and x->y is a shortcut for (\*x).y) By this point, we have kind of lost track of a, and we just want to know what it's pointing at. Type "p \*a". What do you get?

8. Existing breakpoint at fix\_array.

Often when debugging, you know that you don't care about what happens in the next three or twelve lines. You could type "s" or "n" that many times, but we're computer scientists, so we might prefer to avoid doing work that computers could do for us—especially mentally taxing tasks like counting to twelve. So on a guess, type "next 12". What line are you at?

- Existing breakpoint at fix\_array. What is the value of a now?
- 10. Existing breakpoint at fix\_array. What is the value of \*a?

# 4 Assembly-level Debugging

Usually you will be able to debug your programs using only the C source code, but sometimes it's necessary to inspect the assembly code. For this part, we will again use the program q3.c from the previous problem. To be sure we're all on the same page, assemble that program using the Makefile ("make" or "make q4") and bring it up with gdb q4. Note that for this part it matters exactly which compiler settings we use (check the Makefile to see), so do not attempt to compile it on your own or to use the version you compiled with the Makefile for Part 3.

Once you've compile the executable file q4, answer the following questions in your GradeScope assignment:

- 1. Set a breakpoint in main. Run the program with arguments of 1 42 2 47 3. Where does it stop? Type "list" to see what's nearby, then type "b 29" and "c". Where does it stop now?
- 2. Existing breakpoints at main lines 26 and 29.

So since that's the start of the loop, typing "c" will take you to the next iteration, right? Oops. Good thing we can start over by just typing "r". Continue past that first breakpoint to the second one, which is what we care about. But why, if we're in the for statement, didn't it stop the second time? Type "info b" (or "info breakpoints" for the terminally verbose). Lots of good stuff there. The important thing is in the "address" column. Take note of the address given for breakpoint 2, and then type "disassem main". You'll note that there's a helpful little arrow right at breakpoint 2's address, since that's the instruction we're about to execute. Looking back at the corresponding source code, what part of the for statement does this assembly code correspond to?

3. Existing breakpoints at main lines 26 and 29.

The code at +33 is a conditional comparison followed by (at +35) a conditional jump to main+72; just preceding that conditional destination (at +70) is an absolute jump back up to main+33. This is a loop! (In this case, a for loop). We've successfully breaked ("broken?" "Set a breakpoint?") at the initialization of the loop. But we'd like to have a breakpoint *inside* the for loop, so we could stop on every iteration. The jump to main+33 tells us that we want to stop there. But that's not a source line; it's in the middle clause of the for statement. No worries, though, because gdb will let us set a breakpoint on *any* instruction even if it's in the middle of a statement. Just type "b \*(main+33)" or "b \*0x4006cc" (assuming that's the address of main+33, as it was when I wrote these instructions). The asterisk tells gdb to interpret the rest of the command as an address in memory, as opposed to a line number in the source code. What does "info b" tell you about the line number you chose?

4. Existing breakpoints at main lines 26 and 29, and instruction main+33.

We can look at the current value of the array by typing "p array[0]@argc". But the current value isn't interesting. Let's continue a few times and see what it looks like then. Typing "c" over and over is tedious (especially if you need to do it 10,000 times!) so let's continue to breakpoint 3 and then try "c 5". What are the full contents of array?

5. Existing breakpoints at main lines 26 and 29, and instruction main+33.

Perhaps we wish we had done "c 4" instead of "c 5". We can rerun the program, but we really don't need all the breakpoints; we're only working with breakpoint 3. Type "info b" to find out what's going on right now. Then use "d 1" or "delete 1" to completely get rid of breakpoint 1. But maybe breakpoint 2 will be useful in the future, so type "disable 2". Use "info b" to verify that it's no longer enabled ("Enb"). Continue past breakpoint 3, where we're stopped. Where do we stop next? (Hopefully that wasn't too much of a surprise!)

6. Sometimes, instead of stepping through a program line by line, we want to see what the individual instructions do. Of course, instructions manipulate registers. Quit gdb and restart it, setting a breakpoint in fix\_array. Run the program with arguments of 1 42 2 47 3. Type "info registers" to see all the processor registers in both hex and decimal. What flags are set right now? Note: sometimes it is not necessary to see all the registers. You can use the print commands

p or p/x to print the value of an individual register (just remember to put a \$ in front of the register name).

7. Existing breakpoint at fix\_array.

In question 1, we looked at lots of different ways to interpret data, but there is one that we didn't use: x/i. I particularly like "x/16i \$rip". Try this command: what do you see? Compare that to the result of "disassem fix\_array".

8. Existing breakpoint at fix\_array.

Finally, we mentioned stepping by instructions. That's done with "stepi" ("step one instruction"). Type that now, and note that gdb gives a new instruction address but still says that you're in the for loop. Hit return to stepi again, and keep hitting return until the displayed line doesn't contain a hexadecimal instruction address. Where are you?

9. Existing breakpoint at fix\_array.

It's useful to use "x/16i \$rip" or disassem fix\_array here to make sure we understand what's about to happen. You should see a mov instruction followed by comparison, followed by a conditional jump (which we won't take yet), followed by another mov. Use stepi 4 to get past all that. What instruction address will be executed next?

10. Existing breakpoint at fix\_array.

As with source-level debugging, at the assembly level it's often useful to skip over function calls. At this point you have a choice of typing "stepi" or "nexti". If you type "stepi", what do you expect the next instruction to be (hexadecimal address)? What about "nexti"? (By now, your debugging gdb skills should be strong enough that you can try one, restart the program, and try the other if you want to.)

And now you know everything you need to know about debugging with GDB!

# 5 Feedback

In your GradeScope assignment, please answer the following questions:

- 1. How long did each of you spend on this assignment?
- 2. Any comments on this assignment?

How you answer these questions will not affect your grade, but whether you answer them will.

# Submission

You should have answered all of these questions directly on a GradeScope; once you've completed the assignment you can submit it directly there. There is nothing else you need to submit for this assignment.